# Quick User Guide: SUPERVISOR – FMLA Leave in TimeClock Plus

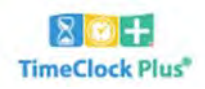

### View / Edit an employee FMLA Case.

Click on "Case ID" from "FMLA CASE STATUS" section on dashboard

• The case details will appear –

| FMLA | CASE STATUS                     |                    | 1   |  |
|------|---------------------------------|--------------------|-----|--|
| Name | Case ID                         | Case Status        | 1/1 |  |
|      | 29 - 10/28/2019 Employee (raif) | Sent to Supervisor |     |  |

| 0 | View Case Details                     | Case Details ? Feedba                                                         | :k   |
|---|---------------------------------------|-------------------------------------------------------------------------------|------|
|   |                                       | Expand all Collaps                                                            | :all |
| 0 | Review Leave Balance                  | Name FMLA Leave Task                                                          |      |
|   |                                       | Employee SAM SAMPLE [1234] << NONE >> Current Balance 12.00(480:00)           |      |
|   |                                       | Spouse << NONE >> Current Balance                                             |      |
|   |                                       | Reason Code Employee (self) Date Submitted 01/12/2020                         |      |
|   |                                       | Case Status Sent to Supervisor For O days Case Period 1/1/2020 🗰 to 1/31/2020 |      |
| 0 | Check Eligibility                     | Approval Status Pending Expected Return Date M/d/yyyy 🛗                       |      |
| 0 |                                       | Status Open V                                                                 |      |
|   |                                       | - Description                                                                 | _    |
|   |                                       | Requesting leave time for upcoming birth of my child                          |      |
|   |                                       | Anticipated leave date = 1/1/2020                                             |      |
| _ | Add Natas*                            | - Additional Notes                                                            | ^    |
| 0 | <ul> <li>Click +Add button</li> </ul> | + Add                                                                         |      |
|   | Enter Note                            | Showing 0 records of 0                                                        |      |
|   | Save                                  | Edit Delete Entered By Date Entered Modified By Date Modified Note            |      |
|   |                                       | No records found                                                              |      |

\*Sample Notes:

Provided employee with eligibility & leave notification and appropriate medical certification form Provided employee with eligibility & leave notification form only

Employee unable to call; leave reported by spouse

Employee indicated dates for leave have changed from initial request

Employee phoned to notify us that they cannot return now until x/xx/xxxx

### o Required Documentation

- The Eligibility & Leave Notification document must be completed & provided to the employee within 5 days of receiving the FMLA Leave notification
- If FMLA is approved the FMLA Medical Certification form must also be provided to the employee
- Documentation should be <u>returned directly to</u>:

For STAFF employees = Human Resources (Erin Christian – 108 Rowe Hall)

For FACULTY employees = Faculty Personnel Services (Kendra Huckins – 308 Warriner Hall)

To download the form(s) -

- Highlight form
- Click the Manage button

| • | Mana                                    | ge Search Q                           | Active only |      |           |  |
|---|-----------------------------------------|---------------------------------------|-------------|------|-----------|--|
|   | Showing 2 records of 2                  |                                       |             |      |           |  |
|   | Complete                                | Category                              | Uploaded By | Time | File Name |  |
|   | Eligibility & Leave Notification-5 days |                                       |             |      |           |  |
|   |                                         | FMLA Medical Certification (Employee) | _           |      |           |  |

| Click Download Tomplato                                             | <ul> <li>Required Documentation</li> </ul>                                                                      |                                         |  |  |  |
|---------------------------------------------------------------------|----------------------------------------------------------------------------------------------------|-----------------------------------------|--|--|--|
|                                                                     | Manage <i>Search</i>                                                                                            | Q Active only                           |  |  |  |
|                                                                     | Download Template                                                                                               | Uploaded By Time File Name              |  |  |  |
|                                                                     | Download Diffication-5 days                                                                                     | 5                                       |  |  |  |
|                                                                     | Delete fication (Employe                                                                                        | 20)                                     |  |  |  |
|                                                                     |                                                                                                    |                                         |  |  |  |
| Click Download button                                               | Processing                                                                                                    | ? Feedback                              |  |  |  |
|                                                                     | Process complete                                                                                                |                                         |  |  |  |
|                                                                     | 100%                                                                                                    |                                         |  |  |  |
|                                                                     | Success 1                                                                                                    | Elapsed 0:00<br>Remaining 0 min         |  |  |  |
|                                                                     |                                                                                                    | Close Download                          |  |  |  |
| <ul> <li>Click OK button</li> </ul>                                 | Opening Notice of Eligibility_Rights & Respo                                                                    | onsibilities.doc X                      |  |  |  |
|                                                                     | You have chosen to open:                                                                                        |                                         |  |  |  |
|                                                                     | Notice of Eligibility Rights & Respon                                                                           | nsihilities dar                         |  |  |  |
|                                                                     | which is: Microsoft Word 97 - 2003 D                                                                            | ocument (76.0 KB)                       |  |  |  |
|                                                                     | from: https://118892.tcplusondeman                                                                              | d.com                                   |  |  |  |
|                                                                     | What should Firefox do with this file?                                                                          |                                         |  |  |  |
|                                                                     | Open with     Microsoft Word (defaul                                                                            | t) ~                                    |  |  |  |
|                                                                     | ○ <u>S</u> ave File                                                                                             |                                         |  |  |  |
|                                                                     | Do this <u>a</u> utomatically for files like thi                                                                | s from now on.                          |  |  |  |
|                                                                     |                                                                                                    |                                         |  |  |  |
|                                                                     |                                                                                                    | OK Cancel                               |  |  |  |
| r                                                                   |                                                                                                    |                                         |  |  |  |
| <ul> <li>Complete Form(s)</li> <li>(provide to Employee)</li> </ul> |                                                                                                    |                                         |  |  |  |
| (provide to Employee)                                               | Notice of Eligibility & Rights and R<br>CENTRAL MICHIGAN UNIV                                                   | lesponsibilities<br>ERSITY              |  |  |  |
|                                                                     | To (Employee):<br>From (Supervisor):<br>Signature:<br>Date:                                                     |                                         |  |  |  |
|                                                                     |                                                                                                    |                                         |  |  |  |
|                                                                     |                                                                                                    |                                         |  |  |  |
|                                                                     | <u>Part A - Notice of Eligibility</u><br>On I became aware that you needed <mark>□ continuous □ interm</mark> i | ittent leave beginning on and ending on |  |  |  |
|                                                                     | for:                                                                                                    |                                         |  |  |  |

Repeat steps for Medical Certification Form (if applicable)

| <ul> <li>Update Case Status</li> <li>Select Pending</li> <li>Documentation</li> </ul> | Information           Name         FMLA Leave Task           Employee ∞         SAM SAMPLE [1234]           <<< NONE >>         Current Balance           12.00 (480:00)                                                                          |
|---------------------------------------------------------------------------------------|----------------------------------------------------------------------------------------------------|
| (from drop-down)                                                                      | Spouse << NONE >> Current Balance                                                                                                    |
|                                                                                       | Reason Code     Employee (self)     Date Submitted     01/12/2020       Case Status     Pending Documentation     Case Period     1/1/2020     to     1/31/2020       Approval Status     Pending     Expected Return Date     M/d//yyyy     time |
|                                                                                       | Status Open V Check Eligibility                                                                                                    |
| ■ <u>Save</u>                                                                         | Cancel Save                                                                                                    |

- If your employee's need for leave qualifies under FMLA, complete the <u>Eligibility & Leave Notification</u> form (whether they are eligible for FMLA or not) within five (5) business days of being notified your employee needs leave. If they are not eligible for FMLA, a non-FML Medical Leave of Absence may be approved.
- Email the completed Eligibility & Leave Notification form to your employee. If they are eligible for FMLA, attach the appropriate medical certification (attached to the case). Please cc: Erin Christian (for staff) or Kendra Huckins (for faculty). For a non-FML Medical Leave, employees may submit FMLA certification forms or a doctor's statement indicating diagnosis and expected length of disability.
- Once your employee's leave has commenced, record the leave time (sick, vacation, etc.) along with FMLA Leave for each day of your employee's absence. If the leave is not FML, only the appropriate leave time should be recorded.

#### Enter (& approve) Employee Time Off Request in TimeClock Plus.

| С но                                                                                                    | OURS                                                                   | SCHEDULES                               | EMPLOYEE                              | REPORTS | TOOLS                                             | CONFIGURATION                                  | COMPANY         |  |
|----------------------------------------------------------------------------------------------------|------------------------------------------------------------------------|-----------------------------------------|---------------------------------------|---------|---------------------------------------------------|------------------------------------------------|-----------------|--|
| Select "Tools" > Select "Request Manager">                                                                                                    |                                                                        |                                         |                                       |         | Import Ex                                         | port Employee Status                           | Request Manager |  |
| <ul> <li>Click +Add button         <ul> <li>Use template (on the left) <u>or</u> manually ent</li> <li>Select Employee</li> <li>Enter Date, Start Time, Hours, D</li> <li>Select Leave code = FMLA Case</li> </ul> </li> </ul> | <u>or</u> manually enter:<br>Time, Hours, Days<br>e = <b>FMLA Case</b> |                                         | loyee Reques                          | it      | Employe                                           | ?                                              | Feedback        |  |
| Select FMLA Case                                                                                                    |                                                                        | << NONI<br>FULL DA<br>FUNERA<br>HALF DA | E >><br>Y<br>L FULL DAY<br>L HALF DAY |         | Start tin<br>Start tin<br>Hou<br>Day<br>FMLA Case | A 1/6/2020 A 0 0 0 0 0 0 0 0 0 0 0 0 0 0 0 0 0 | mplo            |  |
| Click 🗹 Approve request                                                                                                    | ] —                                                                    |                                         |                                       | -       |                                                   | Approve request                                | ion             |  |
|                                                                                                    |                                                                        | Accru                                   | als                                   |         |                                                   | Cancel                                         | Save            |  |

#### o <u>Save</u>

Approved requests will appear as "green"

## Approve Employee Time Off Request (that was already entered into TimeClock Plus).

#### 

- HOURS SCHEDULES EMPLOYEE REPORTS TOOLS CONFIGURATION COMPANY
  Import Export Employee Status Request Manager
- Locate "blue" Pending Request
  - Right-click on request
    - Select Approve Request Level 1 (from the list)
      - Request will change to 'green' (approved)

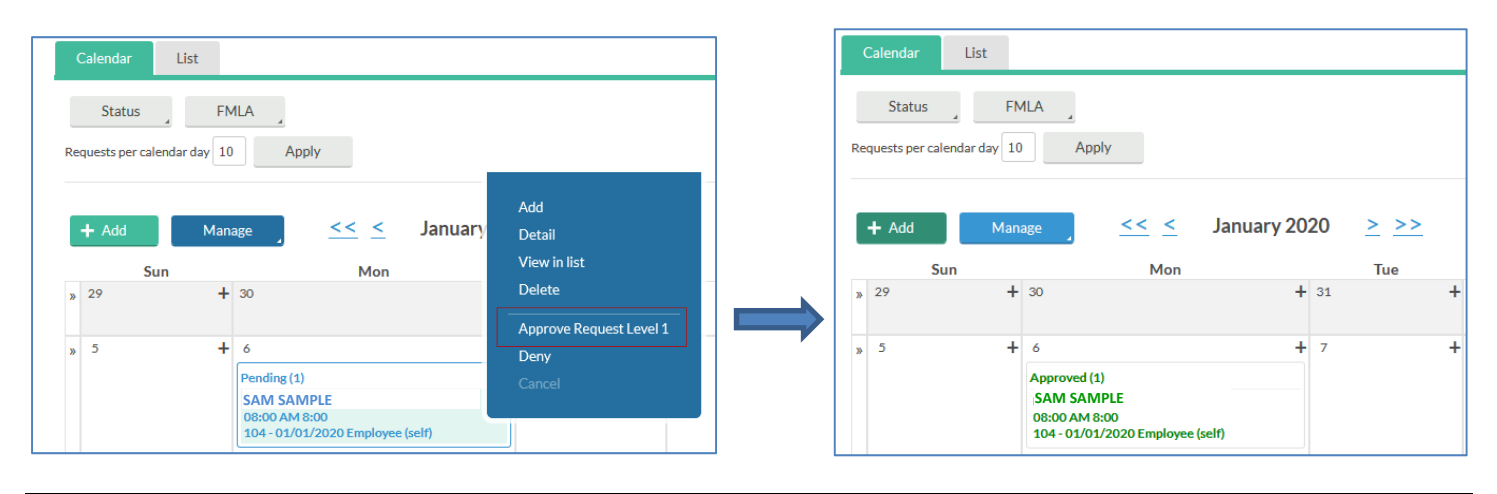